## Уважаемые родители!

Вы можете самостоятельно отслеживать продвижение ребенка в электронной очереди. Для этого Вам необходимо выполнить следующий алгоритм действий:

1. Находим вкладку «Электронные услуги в сфере образования».

Примечание: Данную вкладку Вы можете найти в сети Интернет выбрав «Электронные услуги в сфере образования», а так же на сайте ГБОУ СОШ №2 и официальном сайте «Кинельского управления министерства образования и науки Самарской области».

2. Выбираем «Проверка статуса заявителя».

3. Выбираем муниципалитет «город Кинель».

4. Искать по номеру заявления, выданного Вам в детском саду или в МФЦ при подаче заявления о постановке ребенка на очередь на получение места в детском саду или по документам ребенка (номеру свидетельства о рождении ребенка или др.).

5. Если Вы хотите внести коррективы в электронную базу данных на ребенка, тогда Вам необходимо обратиться в любой, из выбранных Вами детский сад с письменным заявлением. Заведующий детским садом или ответственный работник за электронную очередь внесет коррективы в электронную базу если :

- изменилось местожительство ребенка;
- изменился номер телефона заявителя;
- необходимо изменить приоритет детского сада;
- изменить список предлагаемых детских садов;
- отсрочить предоставление места в детский сад на другой период;
- предоставить место в детском саду на льготных условиях (внеочередной или первоочередной прием) и др.